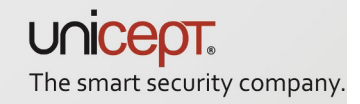

# Kurzanleitung

AirID<sup>®</sup> Bundle Setup (Win 8.1,10)

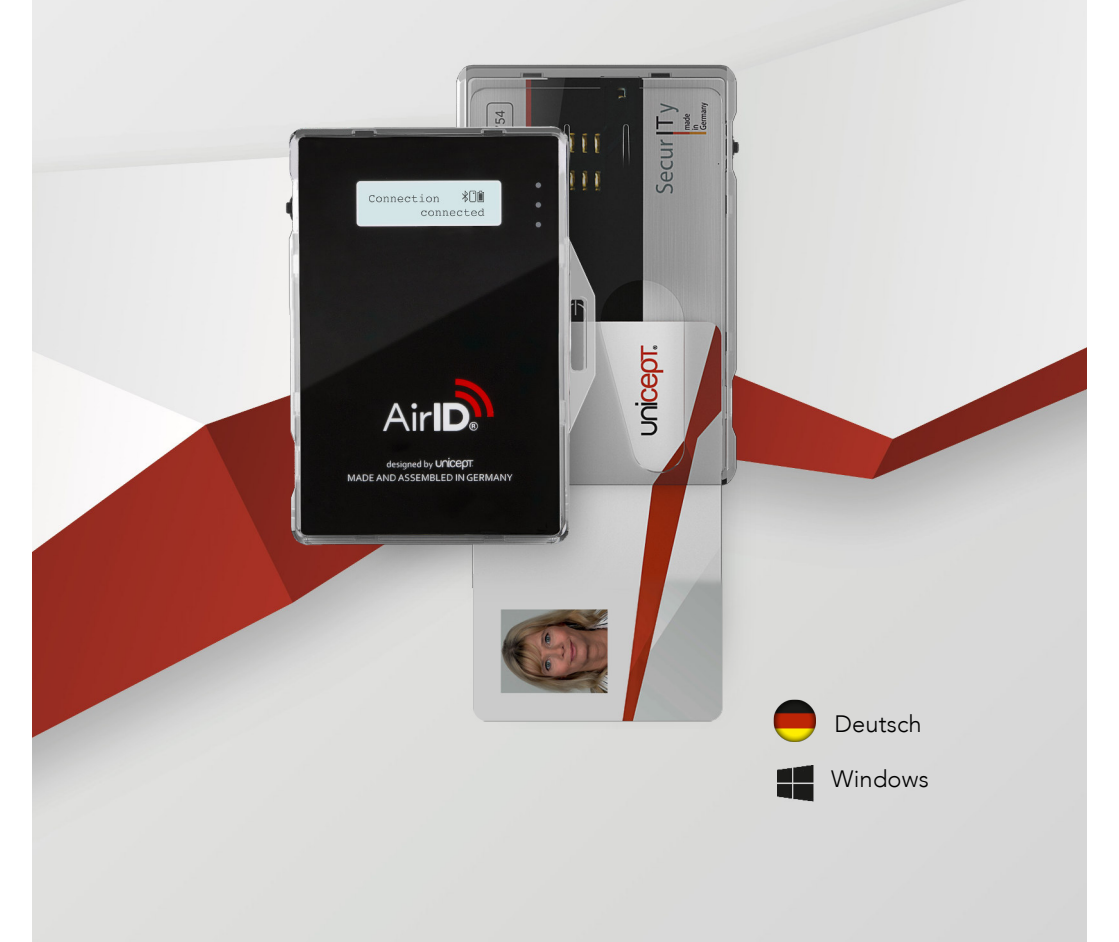

## Bestimmungsgemäße Verwendung

AirID<sup>®</sup> ist ein Kartenleser, den Sie stets bei sich tragen können. Er kommuniziert drahtlos über eine gesicherte Verbindung mit Ihren Geräten und dient zur Ver- und Entschlüsselung aller Daten.

### Support

Weitere Informationen zum AirID<sup>®</sup> finden Sie online unter **www.unicept.de/airid** oder unter folgenden Kontaktdaten:

#### Unicept GmbH

Osterstraße 3 30159 Hanover Germany

Tel.: +49 (0) 511 16 99 75 71 Fax: +49 (0) 511 16 99 75 73 Mail: support@unicept.de Web: www.unicept.de

All rights reserved – Unicept GmbH

#### AirID<sup>®</sup> Bundle Setup (Win 8.1,10)

Das AirID<sup>®</sup> Bundle Setup beinhaltet die Installation von:

- AirID<sup>®</sup> Software (AirID<sup>®</sup> Treiber und AirID<sup>®</sup> Central)
- Open SC (Middleware)
- EIDAuthenticate
- 1. Starten der Installationsdatei AirldSetupBundle\_1.0.12.0.exe durch Doppelklick.
- 2. Durch einen Klick auf *Installieren* wird der Installationsdurchführung zugestimmt.

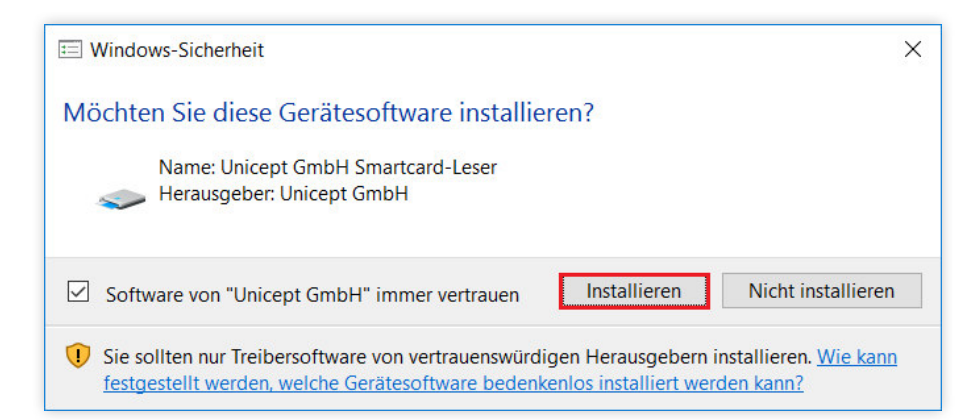

3. Über das Setzen der Häkchen können die gewünschten Komponenten AirlD (AirlD® Treiber und AirlD® Central), Open SC (Middleware) und EIDAuthenticate (Offline-Nutzung) ausgewählt werden. Die Installation wird mit einem Klick auf das Feld Install gestartet.

| 谢 AirlD Bundle Setup                                             | <u>.</u>  |     | ×  |
|------------------------------------------------------------------|-----------|-----|----|
| AirID Bundle                                                     |           |     |    |
| Welcome                                                          |           |     |    |
| Setup will install AirlD Bundle on your computer.                |           |     |    |
| ☑ Install AirID<br>☑ Install OpenSC<br>☑ Install EIDAuthenticate |           |     |    |
| Version 1.0.12.0                                                 |           |     |    |
|                                                                  | 🖓 İnstall | Clo | se |

4. Zum Durchführen der Installation müssen die Änderungen am Gerät zugelassen werden.

5. Nach erfolgreicher Durchführung der Installation wird das Setup mit einem Klick auf *Close* geschlossen. Im Anschluss sollte ein Neustart des PCs erfolgen.

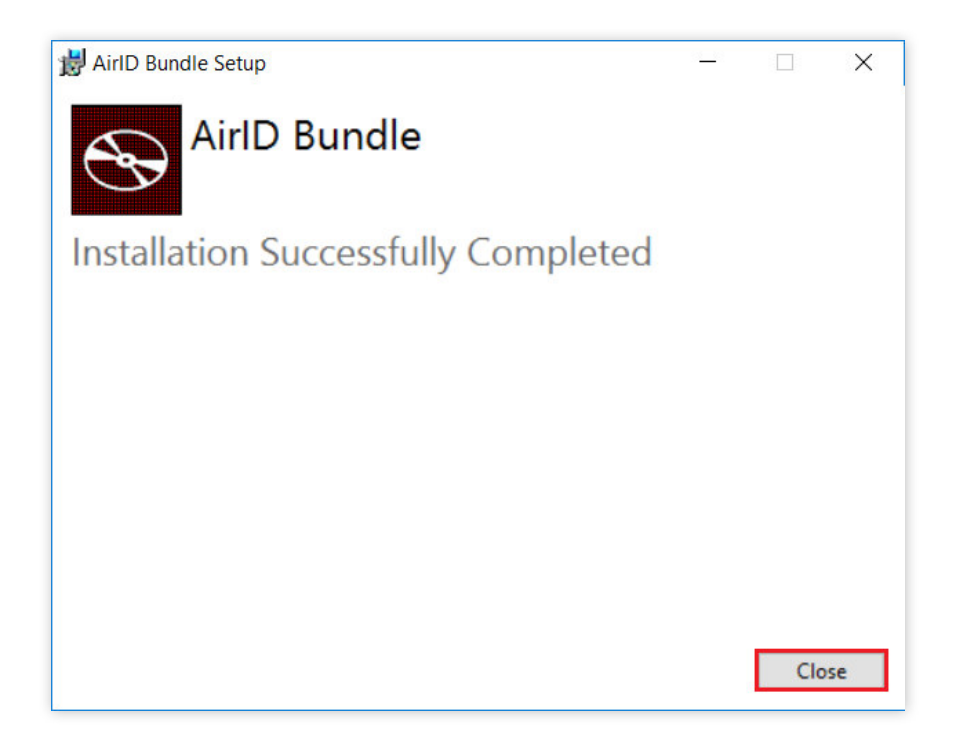

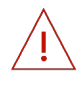

Anmerkung: Um EIDAuthenticate nutzen zu können, muss ein lokales Offline-Benutzerkonto vorliegen oder ggf. erstellt werden.